令和2年5月吉日

ご家族様各位

社会医療法人 共栄会

介護老人保健施設ぼだい樹

## ビデオ通話面会のお知らせ

「拝啓 新緑の候、ご家族の皆様におかれましては益々ご清栄の事とお喜び申し上げます。 また、平素は当施設の運営にご支援いただき、誠にありがとうございます。

さて、ぼだい樹では感染予防対策として2月25日よりご家族様の面会を制限させていた だき、ご心配とご不便をおかけしておりますが、4月より実施しておりますガラス越しでの 面会に加え、この度スマートフォンやタブレット等を使用したインターネット上での面会 を開始致します。ご希望のご家族様はぼだい樹事務窓口までご連絡ください。

敬具

【ビデオ通話面会について】 令和2年5月20日(水)頃から開始予定です

- ・ビデオ通話面会について使用するツールは「Zoom (ズーム)」となります
- Zoom アプリはストア(iOS の場合は App Store、Android スマホの場合は Google Play)、PC の場合は公式サイトからダウンロードできます。別紙の設定方法を参考に事 前に設定を行ってください
- ・事前に下記の面会時間のなかでお電話での予約をお願い致します ご本人の状況や通信状況等により、予約開始時間からすぐに開始できない場合が ございますのでご了承ください
- ・1回あたりの面会時間は10分程度でお願い致します ※通話料は無料ですが、通信料は掛かりますので自宅にWi-fi(ワイファイ)の環境がない 場合はご注意ください。

| ■ 予約は原則前日までに受付をしてください。1家族1週間に1枠とさせて    | いただきます                                                                                                    |
|----------------------------------------|----------------------------------------------------------------------------------------------------|
| ■ 予約の受付時間は平日(月~金)の 9:00~17:00 でお願い致します |                                                                                                    |
| ■ 予約状況等によってはご希望の時間の対応ができない場合があります      | 111                                                                                                    |
| 【ビデオ通話面会時間】 月曜日~金曜日(祝日を除く)各日7枠         |                                                                                                    |
| 午前 (3枠) ①10:00~ ②10:30~ ③11:00~        | And a state of the state of the |
| 午後(4枠)④14:00~ ⑤14:30~ ⑥15:00~ ⑦15:30~  |                                                                                                    |
|                                        |                                                                                                    |

お問い合わせ先

Tel 0 1 1 - 8 7 3 - 2 3 4 5

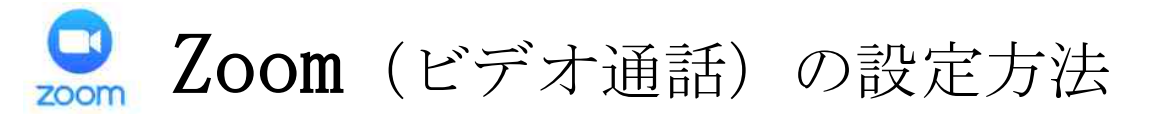

通話に必要な I D 及びパスワードは、ビデオ通話予約のお電話を受付した際、事前にお知らせする予定です

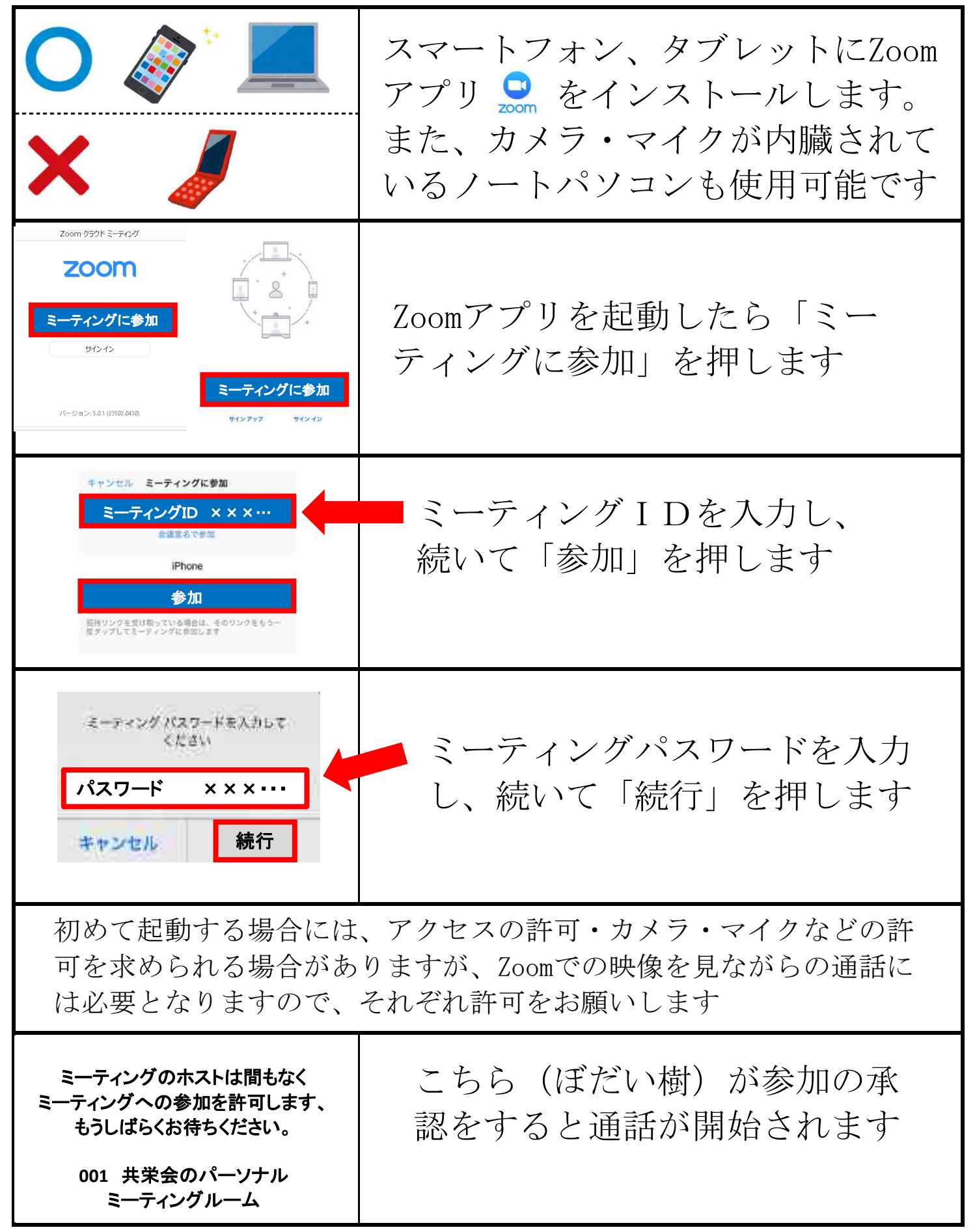